# FDM에서 SAML 인증을 사용하여 여러 RAVPN 프로파일 구성

## 목차

<u>소개</u> <u>사전 요구 사항</u>

<u>요구 사항</u>

<u>사용되는 구성 요소</u>

<u>배경 정보</u>

<u>구성</u>

1단계: OpenSSL을 사용하여 자체 서명 인증서 및 PKCS#12 파일 생성 2단계: Azure 및 FDM에 PKCS#12 파일 업로드 2.1단계. Azure에 인증서 업로드 2.2단계. FDM에 인증서 업로드

<u>다음을 확인합니다.</u>

# 소개

이 문서에서는 FDM을 통해 CSF에서 Azure를 IdP로 사용하여 원격 액세스 VPN의 다중 연결 프로 파일에 대한 SAML 인증을 구성하는 방법에 대해 설명합니다.

# 사전 요구 사항

### 요구 사항

Cisco에서는 다음 항목에 대한 기본 지식을 갖춘 것을 권장합니다.

- SSL(Secure Socket Layer) 인증서
- OpenSSL
- RAVPN(Remote Access Virtual Private Network)
- Cisco FDM(Secure Firewall Device Manager)
- SAML(Security Assertion Markup Language)
- Microsoft Azure

## 사용되는 구성 요소

이 문서의 정보는 다음 소프트웨어 버전을 기반으로 합니다.

- OpenSSL
- Cisco CSF(Secure Firewall) 버전 7.4.1
- Cisco Secure Firewall Device Manager 버전 7.4.1

이 문서의 정보는 특정 랩 환경의 디바이스를 토대로 작성되었습니다. 이 문서에 사용된 모든 디바 이스는 초기화된(기본) 컨피그레이션으로 시작되었습니다. 현재 네트워크가 작동 중인 경우 모든 명령의 잠재적인 영향을 미리 숙지하시기 바랍니다.

## 배경 정보

SAML(Security Assertion Markup Language)은 당사자 간에 인증 및 권한 부여 정보를 교환하기 위 한 개방형 표준으로, 특히 IdP(Identity Provider)와 SP(Service Provider)입니다. RAVPN(Remote Access VPN) 연결 및 다양한 기타 애플리케이션에 SAML 인증을 사용하는 것은 여러 가지 이점 때 문에 점점 더 널리 사용되고 있습니다. FMC(Firepower 관리 센터)에서는 연결 프로파일 구성 메뉴 에서 사용할 수 있는 ID 공급자 인증서 재정의 옵션 때문에 여러 연결 프로파일이 서로 다른 IdP 보 호 응용 프로그램을 사용하도록 구성할 수 있습니다. 이 기능을 사용하면 관리자가 SSO(Single Sign-On) 서버 개체의 기본 IdP 인증서를 각 연결 프로파일에 대한 특정 IdP 인증서로 재정의할 수 있습니다. 그러나 이 기능은 유사한 옵션을 제공하지 않으므로 FDM(Firepower 장치 관리자)에서 제한됩니다. 두 번째 SAML 객체가 구성된 경우 첫 번째 연결 프로파일에 연결을 시도하면 인증이 실패하고 "Single Sign-on 쿠키 검색 문제로 인해 인증에 실패했습니다."라는 오류 메시지가 표시됩 니다. 이 제한을 해결하기 위해 모든 응용 프로그램에서 사용할 수 있도록 사용자 지정 자체 서명 인 증서를 만들고 Azure로 가져올 수 있습니다. 이렇게 하면 FDM에 인증서를 하나만 설치해야 하므로 여러 응용 프로그램에 대해 원활한 SAML 인증이 가능합니다.

# 구성

1단계: OpenSSL을 사용하여 자체 서명 인증서 및 PKCS#12 파일 생성

이 섹션에서는 OpenSSL을 사용하여 자체 서명 인증서를 생성하는 방법에 대해 설명합니다

1. OpenSSL 라이브러리가 설치된 엔드포인트에 로그인합니다.

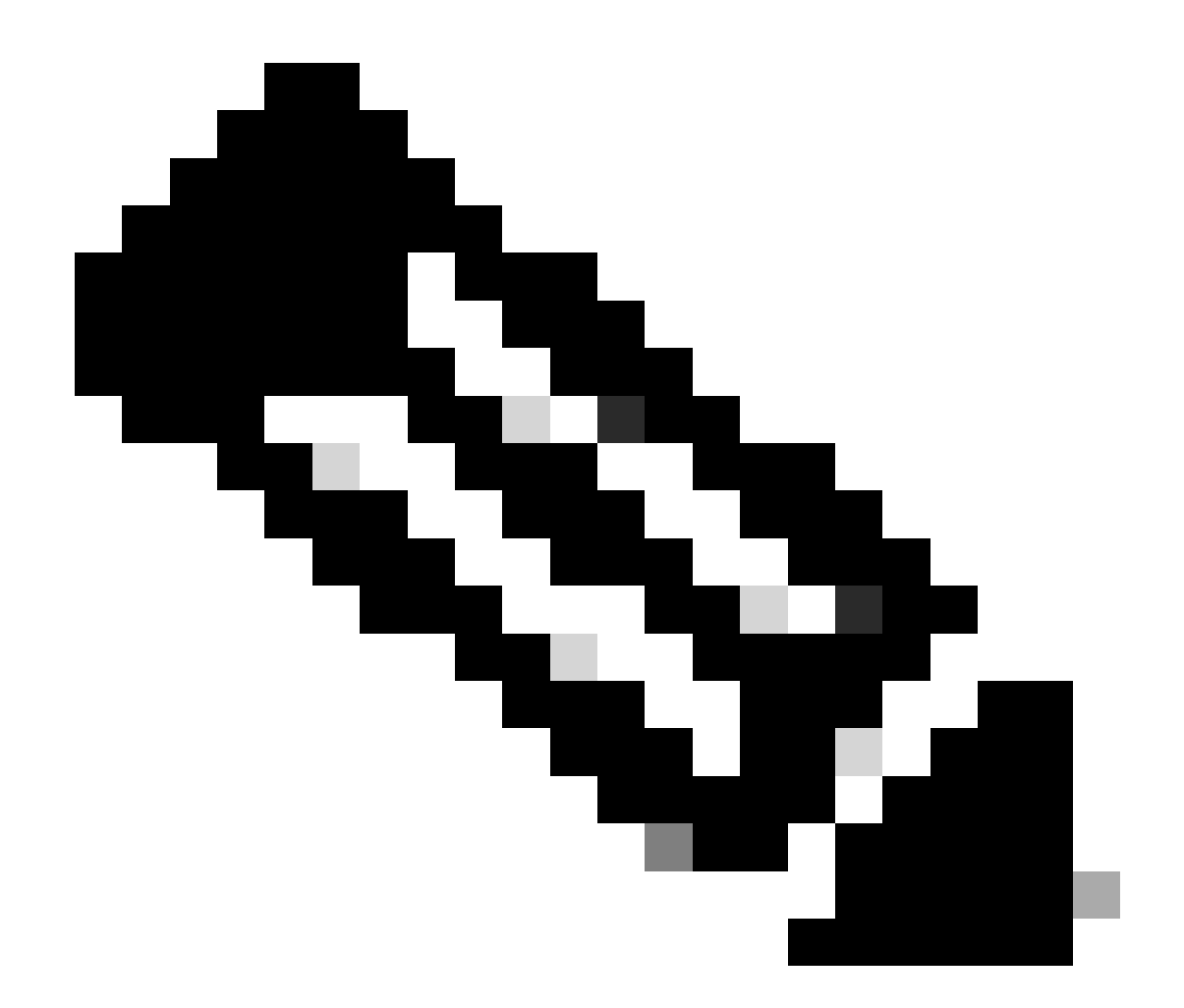

참고: 이 문서에서는 Linux 시스템을 사용하므로 일부 명령은 Linux 환경에 따라 달라집니 다. 그러나 OpenSSL 명령은 동일합니다.

b. 명령을 사용하여 컨피그레이션 파일을touch

<sub>.conf</sub> 생성합니다.

<#root>

root@host#

touch config.conf

c. 텍스트 편집기로 파일을 편집합니다. 이 예에서는 Vim이 사용되고 명령vim

.conf

이 실행됩니다. 다른 텍스트 편집기를 사용할 수 있습니다.

### <#root>

root@host#

vim config.conf

### d. 자체 서명에 포함할 정보를 입력합니다.

### < > 사이의 값을 조직의 정보로 대체해야 합니다.

[req] distinguished\_name = req\_distinguished\_name prompt = no

[req\_distinguished\_name] C =

ST =

L =

O =

OU =

CN =

e. 이 명령을 사용하면 파일에 지정된 컨피그레이션에 따라 3650일 동안 유효한 SHA-256 알고리즘 을 사용하여 새 2048비트 RSA 개인 키 및 자체 서명 인증서를

.conf

생성합니다. 개인 키는에

.pem

저장되고 자체 서명 인증서는에

.crt

저장됩니다.

<#root>

root@host#

openssl req -newkey rsa:2048 -nodes -keyout

.pem -x509 -sha256 -days 3650 -config

.conf -out

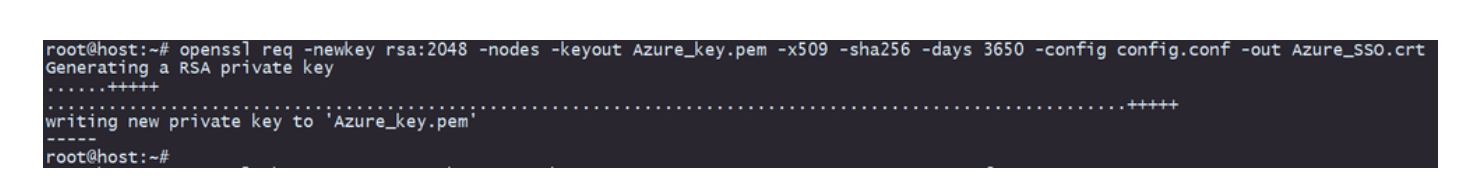

f. 개인 키 및 자체 서명 인증서를 생성한 후 이를 PKCS#12 파일로 내보냅니다. 이 파일은 개인 키 와 인증서를 모두 포함할 수 있는 형식입니다.

<#root>

root@host#

openssl pkcs12 -export -inkey

.pem -in

.crt -name

-out

.crt

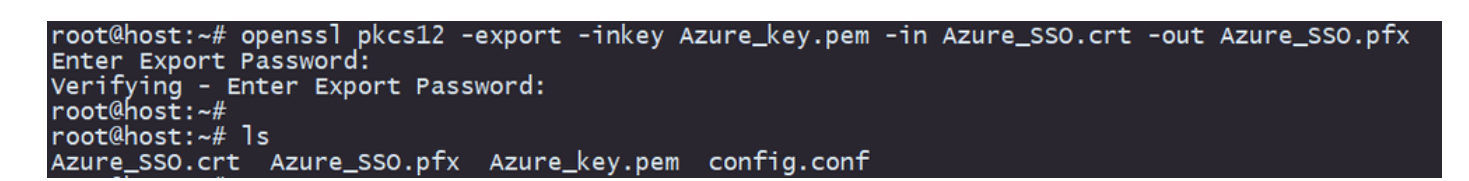

비밀번호를 기록해 둡니다.

2단계: Azure 및 FDM에 PKCS#12 파일 업로드

FDM에서 SAML 인증을 사용하는 각 연결 프로파일에 대해 Azure에서 응용 프로그램을 만들어야 합니다.

| tome > Enterprise applications   All applications × |                                                                                                    |                                                                                        |                                             |                     |                              | ×                         |                            |
|-----------------------------------------------------|----------------------------------------------------------------------------------------------------|----------------------------------------------------------------------------------------|---------------------------------------------|---------------------|------------------------------|---------------------------|----------------------------|
| 0 «.                                                | 🕂 New application 💍 Refresh 🞍 Downlo                                                                           | ad (Export) 🚺 Preview info                                                             | Columns E Preview features                  | 👰 Got feedback?     |                              |                           |                            |
| Overview     Manage     Mapplications               | View, filter, and search applications in your organiza<br>The list of applications that are maintained by your | tion that are set up to use your Microso<br>organization are in application registrati | ft Entra tenant as their identity Provider. |                     |                              |                           |                            |
| Private Network connectors                          | P                                                                                                    | × Application type == Enterprise                                                       | Applications × Application ID starts        | with 🗙 🔭 Add filter | rs                           |                           |                            |
| Dser settings                                       | 2 applications found                                                                                           |                                                                                        |                                             |                     |                              |                           |                            |
| App launchers                                       | Name ↑↓ Object ID                                                                                              | Application ID                                                                         | Homepage URL                                | Created on          | ↑↓ Certificate Expiry Status | Active Certificate Expiry | Identifier URI (Entity ID) |
| Custom authentication                               | SAML_TG_Admin                                                                                                  | -                                                                                      | . https://".YourCiscoServer.com/            | 9/24/2024           | 🕑 Current                    | 9/28/2034                 |                            |
| extensions                                          | SAML_TG_IT                                                                                                    |                                                                                        | https://".YourCiscoServer.com/              | 9/30/2024           | 📀 Current                    | 9/30/2027                 |                            |
| > Security                                          |                                                                                                    |                                                                                        |                                             |                     |                              |                           |                            |
| > Activity                                          |                                                                                                    |                                                                                        |                                             |                     |                              |                           |                            |
| > Troubleshooting + Support                         |                                                                                                    |                                                                                        |                                             |                     |                              |                           |                            |

1단계: OpenSSL을 사용하여 자체 서명된 인증서 및 PKCS#12 파일 생성에서 PKCS#12 파일을 갖 게 되면 여러 응용 프로그램에 대해 Azure에 업로드하고 FDM SSO 컨피그레이션에 구성해야 합니 다.

2.1단계. Azure에 인증서 업로드

a. Azure 포털에 로그인하여 SAML 인증으로 보호할 엔터프라이즈 응용 프로그램으로 이동한 후 Single Sign-On을 선택합니다.

.pfx

b. 아래로 스크롤하여 SAML Certificates(SAML 인증서) 섹션으로 이동하고 More Options(추가 옵션) > Edit(수정)를 선택합니다.

| SAML Certificates                    |                                    |        |
|--------------------------------------|------------------------------------|--------|
| Token signing certificate            |                                    |        |
| Status                               | Active                             | 🖌 Edit |
| Thumbprint                           |                                    |        |
| Expiration                           | 9/28/2034, 1:05:19 PM              |        |
| Notification Email                   |                                    |        |
| App Federation Metadata Url          | https://login.microsoftonline.com/ | D      |
| Certificate (Base64)                 | Download                           |        |
| Certificate (Raw)                    | Download                           |        |
| Federation Metadata XML              | Download                           |        |
| Verification certificates (optional) |                                    | A 5-14 |
| Required                             | No                                 | Edit   |
| Active                               | 0                                  |        |
| Expired                              | 0                                  |        |
| Expired                              | 0                                  |        |

c. 이제 Import certificate(인증서 가져오기) 옵션을 선택합니다.

| SAML Signing C                   | ertificate               |                |                        | × |
|----------------------------------|--------------------------|----------------|------------------------|---|
| Manage the certificate used by N | /licrosoft Entra ID to s | sign SAML toke | ens issued to your app |   |
| 🖫 Save 🕂 New Certific            | cate  Import             | Certificate    | 🔗 Got feedback?        |   |
| Status                           | Expiration Date          |                | Thumbprint             |   |
| Active                           | 8/25/2029, 7:03:3        | 2 PM           |                        |   |
|                                  |                          |                |                        |   |
| Signing Option                   |                          | Sign SAML a    | ssertion               | ~ |
| Signing Algorithm                |                          | SHA-256        |                        | ~ |

### d. 이전에 생성한 PKCS#12 파일을 찾아 PKCS#12 파일을 생성할 때 입력한 비밀번호를 사용합니 다.

### Import certificate

Upload a certificate with the private key and the pfx credentials, the type of this file should be .pfx and using RSA for the encryption algorithm

| Certificate:  | "Azure_SSO.pfx" |  |
|---------------|-----------------|--|
| PFX Password: | ••••            |  |
| Add           | Cancel          |  |

## e. 마지막으로, Make Certificate Active 옵션을 선택합니다.

| SAML Sign<br>Manage the certificate | SAML Signing Certificate<br>lanage the certificate used by Microsoft Entra ID to sign SAML tokens issued to your app |                    |               |          | $\times$                              |     |
|-------------------------------------|----------------------------------------------------------------------------------------------------|--------------------|---------------|----------|---------------------------------------|-----|
| Save 🕂 N                            | ew Certificate  Impor                                                                                                | t Certificate 🛛 🕅  | Got feedback? |          |                                       |     |
| Status                              | Expiration Date                                                                                                    |                    | Thumbprint    |          |                                       |     |
| Inactive                            | 9/28/2034, 1:05:                                                                                                    | 19 PM              |               | _        |                                       |     |
| Active                              | 9/27/2027 5:51:                                                                                                    | 21 PM              |               | Ċ        | ) Make certificate active             |     |
|                                     | _,,,                                                                                                    |                    |               | 4        | Base64 certificate download           | t t |
| Signing Option                      |                                                                                                    | Sign SAML assertio | on            | ↓        | PEM certificate download              | ~   |
| Signing Algorithm                   |                                                                                                    | SHA-256            |               | <u> </u> | Raw certificate download              | ~   |
| Notification Ema                    | il Addresses                                                                                                    |                    |               | Ŧ        | Download federated<br>certificate XML |     |
|                                     |                                                                                                    |                    |               | ī        | Delete Certificate                    | î   |
|                                     |                                                                                                    |                    |               |          |                                       | J   |

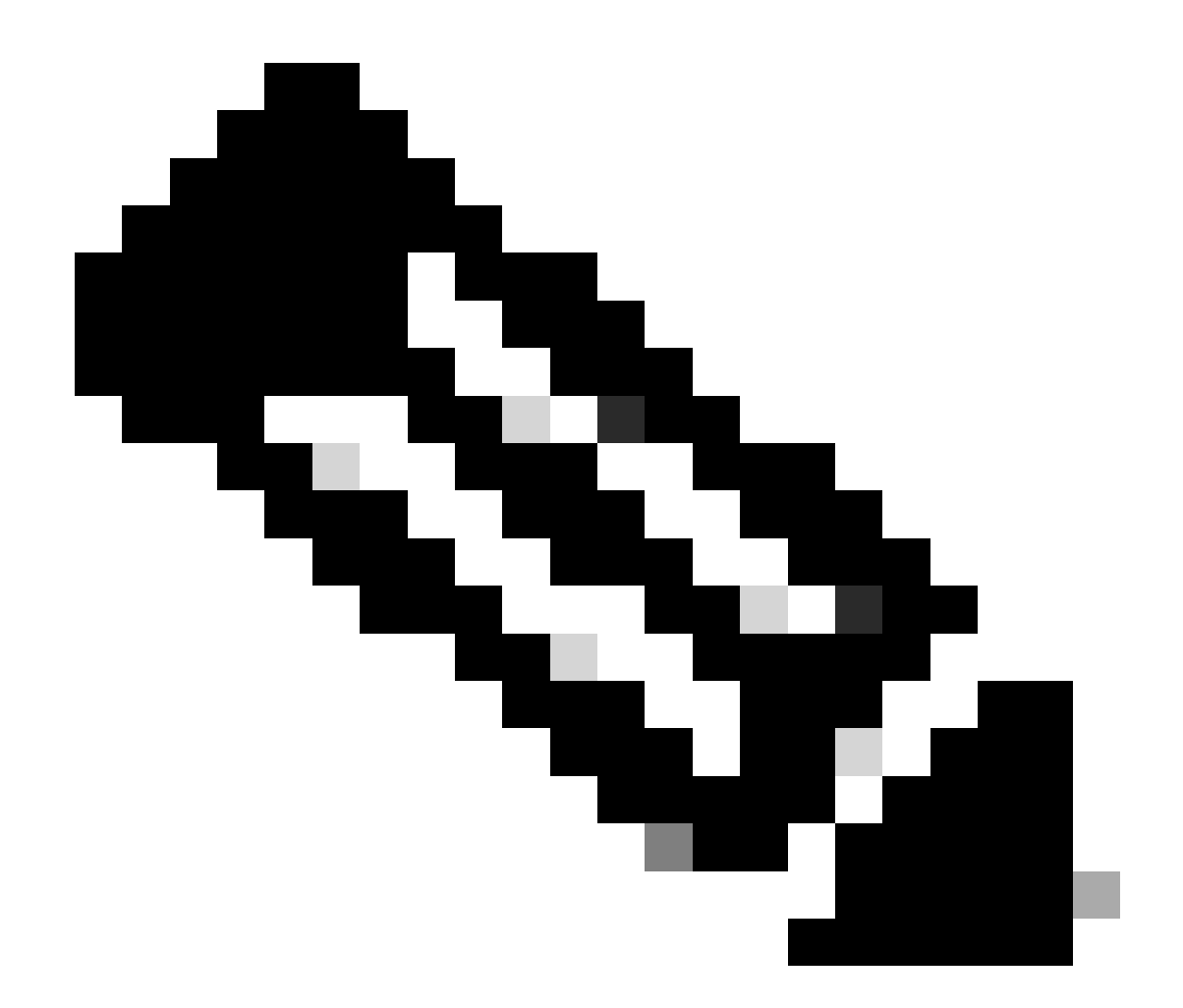

참고: 2.1단계를 수행해야 합니다. 각 애플리케이션에 대해 Azure에 인증서를 업로드하십 시오.

2.2단계. FDM에 인증서 업로드

a. 로 Objects > Certificates > Click Add Trusted CA certificate이동합니다.

| <b>Filter</b>                                | + ~                        | <b>Q</b> ~ |
|----------------------------------------------|----------------------------|------------|
| Preset filters: System.defined, User.defined | Add Internal CA            |            |
|                                              | Add Internal Certificate   | ACTIONS    |
|                                              | Add Trusted CA Certificate |            |
|                                              |                            |            |

b. 원하는 신뢰 지점 이름을 입력하고 IdP(PKCS#12 파일 아님)의 ID 인증서만 업로드한 다음 를 Skip CA Certificate Check확인합니다.

| Add Trusted CA Certificate                                                                                                    | <b>?</b> ×         |
|----------------------------------------------------------------------------------------------------|--------------------|
| Name                                                                                                    |                    |
| Azure_SSO                                                                                                    |                    |
| Certificate                                                                                                    | Upland Cortificato |
| BEGIN CERTIFICATE<br>MIIC8DCCAdigAwIBAgIQGDZUgz1YHI5PirWojole+zANBgkqhkiG9w0BAQsFADA0<br>MTIwMAYDVQQDEylNaWNyb3NvZnQgQXp1cmUgRmVkZXJhdGVkIFNTTyBDZXJ0aWZp | opidad Certificate |
| Skip CA Certificate Check i                                                                                                    |                    |
| Validation Usage for Special Services                                                                                                    |                    |
| Please select                                                                                                    | ~                  |
|                                                                                                    |                    |
| CANCEL                                                                                                    | ОК                 |

c. SAML 객체에서 새 인증서를 설정합니다.

# Edit SAML Server

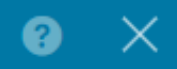

| Name                                    |                                |
|-----------------------------------------|--------------------------------|
| AzureIDP                                |                                |
| Description                             |                                |
|                                         |                                |
| Identity Provider (IDP) Entity ID URL 🚺 |                                |
| https://:                               |                                |
| Sign In URL                             |                                |
| https://                                |                                |
| Supported protocols: https, http        |                                |
| Sign Out URL                            |                                |
| https://                                |                                |
| Supported protocols: https, http        |                                |
| Service Provider Certificate            | Identity Provider Certificate  |
| (Validation Us V                        | Azure_SSO (Validation Usage: ∨ |
| Request Signature                       | Request Timeout                |
| None 🗸                                  |                                |
|                                         | Range: 1 - 7200 (sec)          |

d. SAML을 인증 방법으로 사용하고 Azure에서 응용 프로그램을 만든 다른 연결 프로필에 SAML 개 체를 설정합니다. 변경 사항 배포

#### Device Summary

Remote Access VPN Connection Profiles

| 2 connection profiles |               |                                                                 | lter          | +       |
|-----------------------|---------------|-----------------------------------------------------------------|---------------|---------|
| #                     | NAME          | ААА                                                             | GROUP POLICY  | ACTIONS |
| 1                     | SAML_TG_Admin | Authentication: SAML<br>Authorization: None<br>Accounting: None | SAML_GP_Admin |         |
| 2                     | SAML_TG_IT    | Authentication: SAML<br>Authorization: None<br>Accounting: None | SAML_GP_IT    |         |

### Primary Identity Source

| Authentication | Туре |
|----------------|------|
|----------------|------|

| SAML                                          | ~  |
|-----------------------------------------------|----|
|                                               |    |
| SAML Login Experience                         |    |
| 🔵 VPN client embedded browser 🕕               |    |
| O Default OS browser 1                        |    |
| Primary Identity Source for User Authenticati | on |
| AzurelDP                                      | ~  |

# 다음을 확인합니다.

webvpn 및<sub>show running-config</sub>명령을<sub>show running-config</sub> tunnel-group실행하여 구성을 검토하고 동일한 IDP URL이 다른 연결 프로파일에 구성되어 있는지 확인합니다.

<#root>

firepower#

show running-confuting webvpn

```
webvpn
enable outside
http-headers
hsts-server
enable
max-age 31536000
include-sub-domains
no preload
hsts-client
enable
x-content-type-options
x-xss-protection
content-security-policy
anyconnect image disk0:/anyconnpkgs/anyconnect-win-4.10.08029-webdeploy-k9.pkg 2
```

anyconnect profiles defaultClientProfile disk0:/anyconncprofs/defaultClientProfile.xml
anyconnect enable

saml idp https://saml.lab.local/af42bac0

url sign-in https://login.saml.lab.local/af42bac0

/saml2

/

url sign-out https://login.saml.lab.local/af42bac0

/saml2

base-url https://Server.cisco.com

trustpoint idp

Azure\_SSO

#### trustpoint sp FWCertificate

#### no signature

force re-authentication

tunnel-group-list enable

cache

disable

error-recovery disable

firepower#

#### <#root>

firepower#

show running-config tunnel-group

tunnel-group SAML\_TG\_Admin type remote-access tunnel-group SAML\_TG\_Admin general-attributes address-pool Admin\_Pool default-group-policy SAML\_GP\_Admin tunnel-group SAML\_TG\_Admin webvpn-attributes

authentication saml

group-alias SAML\_TG\_Admin enable

saml identity-provider https://saml.lab.local/af42bac0

tunnel-group SAML\_TG\_IT type remote-access tunnel-group SAML\_TG\_IT general-attributes address-pool IT\_Pool default-group-policy SAML\_GP\_IT tunnel-group SAML\_TG\_IT webvpn-attributes

authentication saml

/

group-alias SAML\_TG\_IT enable

saml identity-provider https://saml.lab.local/af42bac0

firepower#

/

이 번역에 관하여

Cisco는 전 세계 사용자에게 다양한 언어로 지원 콘텐츠를 제공하기 위해 기계 번역 기술과 수작업 번역을 병행하여 이 문서를 번역했습니다. 아무리 품질이 높은 기계 번역이라도 전문 번역가의 번 역 결과물만큼 정확하지는 않습니다. Cisco Systems, Inc.는 이 같은 번역에 대해 어떠한 책임도 지지 않으며 항상 원본 영문 문서(링크 제공됨)를 참조할 것을 권장합니다.